## ¿Cómo descargo los audios y otros contenidos?

Last Modified on 01/09/2025 11:52 am CDT

## **Teachers menu**

**Read in English** 

- 1. Si has activado un producto, en la página de inicio, haz clic sobre el producto cuyos contenidos quieras descargar. Debe ser un producto de tipo **Resources**.
- 2. Si no has activado ningún producto, haz clic sobre la clase correspondiente. Y selecciona el producto, de tipo **Resources** de la lista horizontal.
- 3. En cualquier caso, verás la lista de contenidos disponibles. Haz clic sobre **Complete Downloadable Resources**.
- 4. Haz clic sobre cada contenido que quieras descargar.

If you would like to learn more about the use of the platform, please visit our knowledge base at the following link: https://rlp-ug.knowledgeowl.com/help/teacher